## DAFTAR GAMBAR

| Gambar | 2.1  | Antena sebagai peralatan transisi                            | 8  |
|--------|------|--------------------------------------------------------------|----|
| Gambar | 2.2  | Bentuk Pola Radiasi                                          | 12 |
| Gambar | 2.3  | Struktur Antena Mikrostrip dengan Garis Pencatuan            | 14 |
| Gambar | 2.4  | Jenis <i>patch</i> antena mikrostrip                         | 15 |
| Gambar | 2.5  | Antena Mikrostrip Umum                                       | 16 |
| Gambar | 2.6  | Mikrostrip Regtangular Patch Antena                          | 17 |
| Gambar | 2.7  | Bentuk antenna yang akan di buat                             | 17 |
| Gambar | 2.8  | Distribusi muatan dan densitas arus yang terbentuk pada      | 18 |
|        |      | patch mikrostrip                                             |    |
| Gambar | 2.9  | Antena mikrostrip yang memiliki slot                         | 20 |
| Gambar | 2.10 | Antena mikrostrip slot yang dicatu dengan saluran Mikrostrip | 22 |
| Gambar | 2.11 | Geometri saluran mikrostrip                                  | 23 |
| Gambar | 2.12 | Pemberian transformator 1/42 untuk memperoleh Impedansi      | 25 |
|        |      | matching                                                     |    |
| Gambar | 3.1  | Diagram alur proses pembuatan antena                         | 29 |
| Gambar | 3.2  | Tampilan Program PCAAD                                       | 33 |
| Gambar | 3.3  | Rancangan Antena Mikrostrip Regtangular Patch dengan U-      | 34 |
|        |      | Slot                                                         |    |
| Gambar | 3.4  | Rangcangan awal antenna Regtangular Patch dengan U-Slot      | 35 |
| Gambar | 3.5  | Hasil simulasi Return loss                                   | 37 |
| Gambar | 3.6  | Hasil Simulalasi VSWR                                        | 37 |
| Gambar | 3.7  | Geometris antena Regtangular Patch dengan U-Slot setelah di  | 39 |
|        |      | optimasi                                                     |    |
| Gambar | 3.8  | Grafik Returnloss Antena pada frekuensi 2,4 GHz sampai 5,2   | 39 |
|        |      | GHz                                                          |    |
|        |      |                                                              |    |
| Gambar | 3.9  | Grafik VSWR Antena pada frekuensi 2,4 GHz sampai 5,2         | 40 |
|        |      | GHz                                                          |    |

| Gambar | 3.10 | Gain Antena Mikrostrip Regtangular Patch patch slot             | 40 |
|--------|------|-----------------------------------------------------------------|----|
| Gambar | 3.11 | Tampilan Rancangan Antena dengan PCB Design 5.1                 | 42 |
| Gambar | 3.12 | Potong PCB FR-4 55mm x46 mm                                     | 42 |
| Gambar | 3.13 | Hasil pelarutan Antena Mikrostrip                               | 43 |
| Gambar | 3.14 | Penggunaan Laptop pada Pengukuran                               | 45 |
| Gambar | 3.15 | Access Point Linksys tipe N300                                  | 45 |
| Gambar | 3.16 | Mikrostrip Dipasang pada Acces Point Linksys tipe N300          | 46 |
| Gambar | 4.1  | Kofigurasi Pengukuran Return loss dan VSWR                      | 50 |
| Gambar | 4.2  | Hasil Pengukuran Return loss pada Vector Networ Analyzer        | 50 |
|        |      | Advantest R3370                                                 |    |
| Gambar | 4.3  | Hasil Pengukuran VSWR pada Vector Networ Analyzer               | 52 |
|        |      | Advantest R3370                                                 |    |
| Gambar | 4.4  | Hasil Pengukuran Impendansi pada Vector Networ Analyzer         | 53 |
|        |      | Advantest R3370                                                 |    |
| Gambar | 4.5  | Pengukuran Daya Antena Sebagai Penerima di Frekuensi 2,4        | 55 |
|        |      | Ghz dan 5,2 Ghz                                                 |    |
| Gambar | 4.6  | Hasil Pegukuran Daya Antena Sebagai Penerima (Rx) Di            | 56 |
|        |      | Frekuensi 2,4 Ghz                                               |    |
| Gambar | 4.7  | Hasil Pengukuran Daya Antea Sebagai Penerima Pada Port 1        | 56 |
|        |      | di Frekuensi 5,2 Ghz ERSITAS                                    |    |
| Gambar | 4.8  | Pengukuran Daya Antena Sebagai Pengirim Di Frekuensi 5,2<br>Ghz | 57 |
| Gambar | 4.9  | Hasil Pengukuran Daya Antena Sabagai Pengirim Di                | 58 |
|        |      | Frekuensi 5,2 Ghz                                               |    |
| Gambar | 4.10 | Hasil Pengukuran Polaradiasi 2,4 Ghz                            | 61 |
| Gambar | 4.11 | Hasi Pengukuran Polardiasi 5,2 Ghz                              | 61 |
| Gambar | 4.12 | Hasil Pengukuran Polarisasi Antena                              | 63 |
| Gambar | 4.13 | Skema Pengujian Antena Mikrostrip dengan Acces Point            | 65 |
| Gambar | 4.14 | Setting acces Point                                             | 66 |
| Gambar | 4.15 | Tampilan penerimaan Sinyal oleh Laptop yang Menggunakan         | 66 |
|        |      | antena acces Point 2,4 Ghz                                      |    |

- Gambar **4.16** Tampilan penerimaan Sinyal oleh Laptop yang Menggunakan **67** antena acces Point 5,2 Ghz
- Gambar **4.17** Tampilan penerimaan Sinyal oleh Laptop yang Menggunakan **68** antena mikrtostrip 2,4 Ghz
- Gambar **4.18** Tampilan penerimaan Sinyal oleh Laptop yang Menggunakan **79** antena Mikrostrip 5,2 Ghz

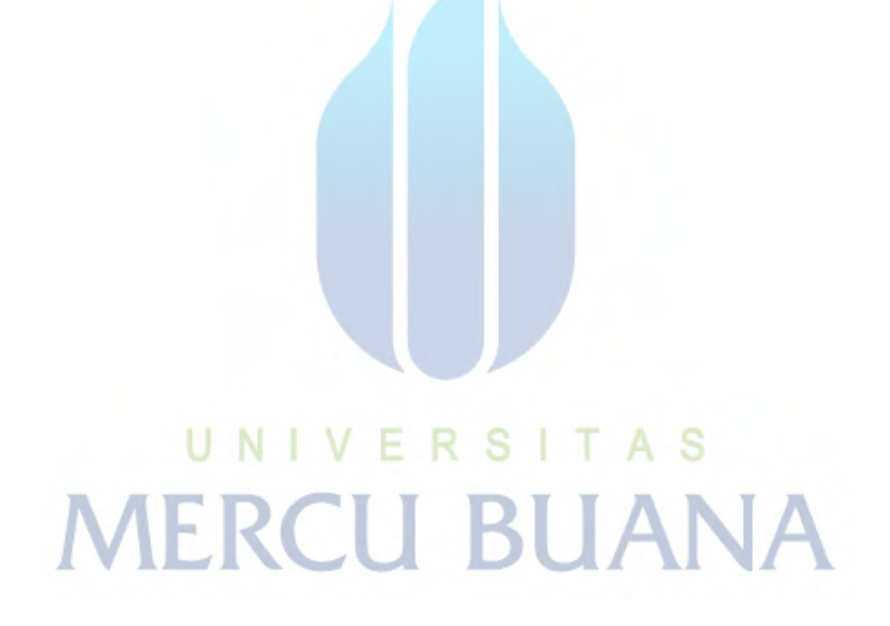